# 

ZABF1710001

(2017/10)

## ZenFone<sup>™</sup> 3 シリーズ設定ガイド およびインターネットの接続設定について

ZenFone™ 3 シリーズ (以下、本機といいます)の初期設定 (APN (アクセスポイント)の 接続設定を含む)、メールアプリ(BIGLOBEメール)の設定方法について説明いたします。

※本ガイドに記載されている画面および操作手順は、ZenFone™ 3 (ZE520KL) のものです。端末や Androidのバージョンアップ、ご自身で設定を変更した場合などにより、実際と異なる場合があります。

## /↑ 電源を入れる前に

セットアップの前に、ACアダプター、USBケーブル、イヤホン、製品保証書、ユーザーマニュア ル、イジェクトピン、OTG ケーブル (ZenFone™ 3 Maxのみ) がすべてそろっているか確認し てください。

※製品保証書と、BIGLOBEが発行している納品書は大切に保管してください。

[2 本機にmicroSIMカードを取り付ける]を参考にmicroSIMカードを取り付けてください。 [3 本機をセットアップする]の際は、microSIMカードを取り付けておく必要があります。

|本機の準備をする (バッテリーの充電)

「ユーザーマニュアル」を参考にバッテリーの充電をしてください。

2 本機にmicroSIMカードを取り付ける

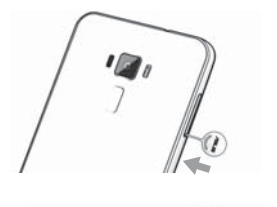

- 2-1. 本機付属のイジェクトピンをイジェクトホールに挿入 し、コンボカードスロットを取り出します。
- 2-2. microSIMカードを金色の端子が上を向いた状態で あるいは - <u>microSIM カード</u> スロット(SIM1) microSIM カート スロット (SIM1) nanoSIM カード スロット (SIM2)

microSIM カードスロット (SIM1) に乗せます。 切り欠きの向きにご注意ください。 本機には microSIM カード1 枚と nanoSIM カード1 枚、 あるい はmicroSIMカード1枚とmicroSDカード1枚を挿入できま す。nanoSIMカードとmicroSDカードを同時に使用すること はできません。

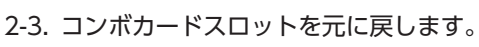

▲ microSIMカードスロット、nanoSIMカードスロットはと もに4G/3G/2G回線に対応しています。ただし、SIMカー ドを2枚挿入して、ZenFone<sup>™</sup> 3は4G回線、ZenFone<sup>™</sup> 3 Laser および ZenFone<sup>™</sup> 3 Max は 4G/3G 回線を同時に 使用することはできません。

## 3 本機をセットアップする

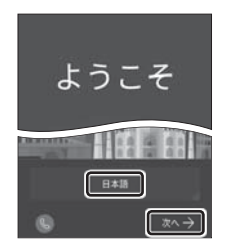

替わります。

microSD

スロッ

3-1. 本機の電源をON にして「日本語」を選択し、「次へ」 をタップし ます。

き ヒント 途中で「優先データサービスネットワーク」についての画面が表示された 場合は [OK] をタップします。

#### 3-2. 「モバイルネットワークとWi-Fi」を選択し、「次へ」をタップします。

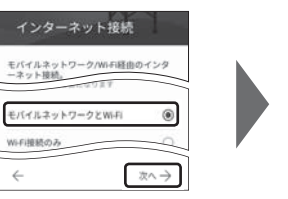

Wi-Fiの選択 0 ここでは「次へ」をタップし、Wi-Fiの設定はスキッ プします。後から設定することができます。 • ネットワークを追加

3-3. 「約款」をすべて確認して「次へ」をタップし、「同意する」をタップ します。

次に日付と時刻の設定画面が表示される場合があります。

「端末が増えた場合」の設定が表示された場合は、必要に応じて設定してく ださい。

Googleアカウントの設定画面が表示された場合は「スキップ」をタップし、 続けて [スキップ] をタップします。

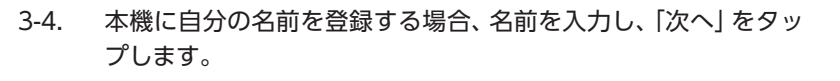

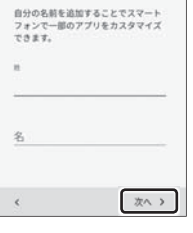

「Google サービス」の内容を確認し、必要に応じてチェックを入 3-5. れて [次へ] をタップします。

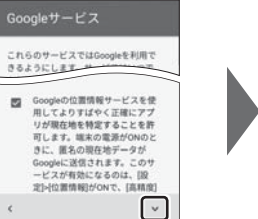

次へ →

携帯電話を保護する

 
・

・

・

・

・

・

・

・

・

・

・

・

・

・

・

・

・

・

・

・

・

・

・

・

・

・

・

・

・

・

・

・

・

・

・

・

・

・

・

・

・

・

・

・

・

・

・

・

・

・

・

・

・

・

・

・

・

・

・

・

・

・

・

・

・

・

・

・

・

・

・

・

・

・

・

・

・

・

・

・

・

・

・

・

・ O BN. 19-2. 1

デバイス保護機能を有効にしてパーミッシ ヨンなしで他の人が使用できないようにし ます。詳細

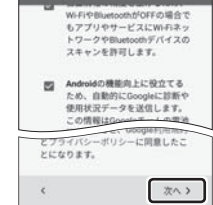

gleサービス

本機の保護設定を行います。 3-6.

> 使用するデバイス保護機能を選択して「次へ」をタップし、適切な保護設定 を行ってください。

#### 3-7. 必要に応じて各内容を設定し、「次へ」をタップします。

ASUS製品を登録すると、ASUSが提供するサービスがご利用いただけま す。ご希望の場合、設定してください。

「ネットワーク接続なし」と表示された場合は「キャンセル」をタップし、 い。

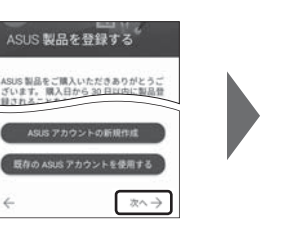

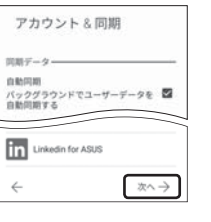

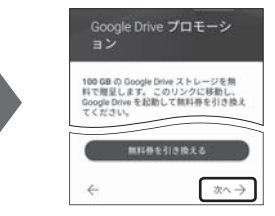

「セットアップ完了」と表示されたら「完了」をタップします。ホー ム画面が表示されるとセットアップは完了です。

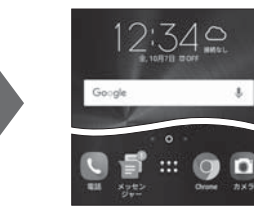

お気に入りアプリのインストールについての画面 が表示された場合は、ご希望に応じて設定してくだ さい。「スキップ」「OK」 をタップするとスキップで きます。

## 4 APN (アクセスポイント) の設定をする

3-8.

サービスエリアの、電波状態が安定している場所でインターネットの接続設定を行ってください。 エリアについては、以下のWebページをご確認ください。 [タイプDの場合] https://www.nttdocomo.co.jp/support/area/

[タイプAの場合] https://www.au.com/mobile/area/

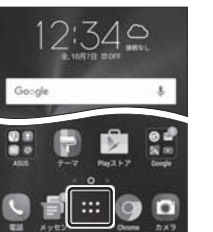

デバイスはセットアップされ使用する準備 が整いました。 後に設定ですべてのアイテ ムを変更できます.

完了

4-1. ホーム画面下部の … をタップします。 機能の説明が表示された場合は、「次へ」「OK」で内容を確認してください。

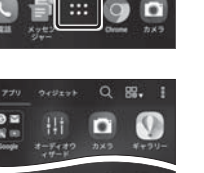

4-2. アプリの一覧から「設定」をタップします。

> 「設定」が1ページ目に表示されていない場合は、画面を右から左にスワイ プして次のページを確認してください。

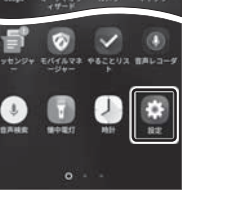

0

「無線とネットワーク」の「もっと見る」をタップします。 4-3.

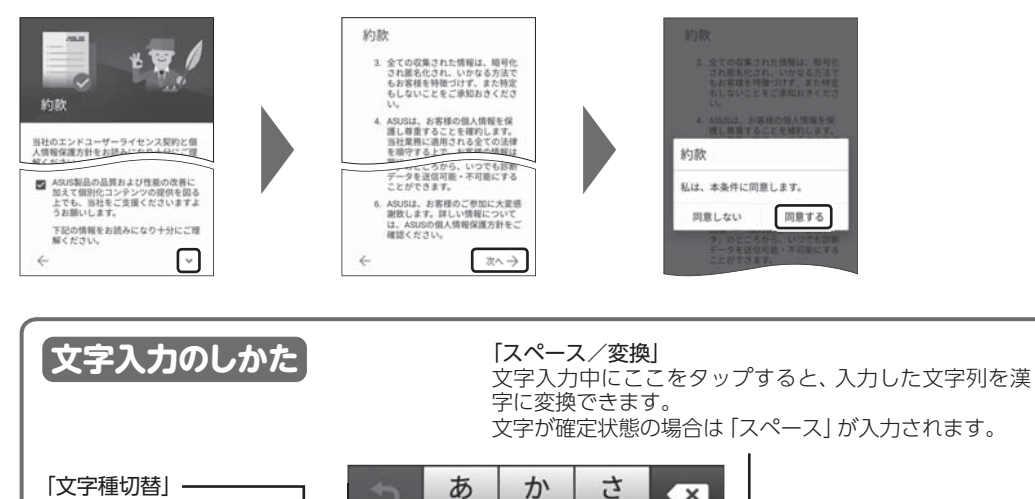

次へ→

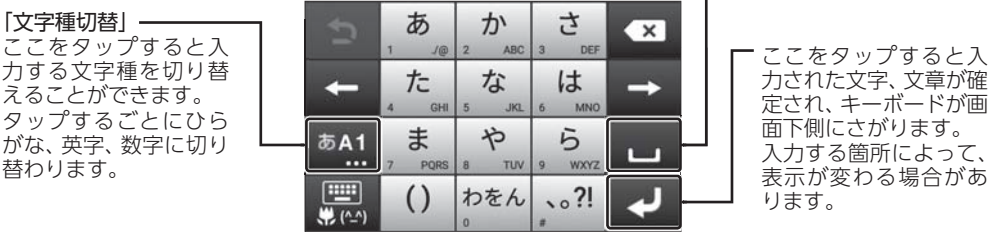

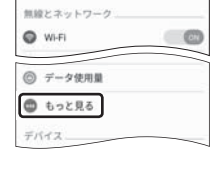

設定

| ← もっと見る    |   |
|------------|---|
| モバイルネットワーク |   |
| 機内モード      | 0 |

ビータ通信を有効にする ビータ使用を許可

アクセスポイント名

通信事業者 通信事業者を消化する

アーフは用を許可 マークローミング状態を知らせます のい

#### [モバイルネットワーク]をタップします。 4-4.

← ネットワーク設定 SIM 1 SIM 2

4-5.

#### 「アクセスポイント名」 をタップします。

#### /! 「アクセスポイント名」 がタップできない場合は

microSIMカードが挿入されていないか、正しく認識されていない可能性 があります。microSIMカードが正しく挿入されているか確認のうえ、再 度お試しください。

また、通信状態が安定しない場合は、通信状態の良い場所でしばらくお待 ちいただき、再度お試しください。

[通信事業者]の設定は必要ありません。

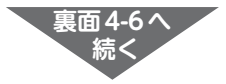

#### タイプDの SIM カードをご利用の場合

4-6.

| ← APN                                                                                                    | @ : |
|----------------------------------------------------------------------------------------------------|-----|
| BIGLOBEモバイル<br>biglobe.jp                                                                                                    | ۲   |
|                                                                                                    | 0   |
|                                                                                                    | 0   |
|                                                                                                    | 0   |
| And in case                                                                                                    | 0   |
| Manager and Street Street Stre | 0   |
| Ann and 1 and 1                                                                                                    | 0   |
| And in case of the local division of the local division of the loc | 0   |
| State of Concession, Name                                                                                                    | ~   |

| APN (アクセスポイント) 一覧上で、[BIGLOBE モバイル] または |
|----------------------------------------|
| [BIGLOBE LTE・3G] の右横が ◉ になっていることを確認しま  |
| す。                                     |
| なっていない場合は、〇 の部分をタップします。                |

しばらくお待ちいただいても画面右上のモバイルネットワークアイコン がいのままで、モバイル通信がつながらない場合は、本機を再起動して ください。

### タイプAのSIMカードをご利用の場合

| ← APN                       |   |
|-----------------------------|---|
|                             | 0 |
| -                           | 0 |
|                             | 0 |
|                             | 0 |
|                             | 0 |
|                             | 0 |
|                             | 0 |
| Statute of Concession, Name | 0 |
|                             |   |

プロキシ 料設定

ユーザー名

イスワート サーバー R設定

MMSC 未設定

認証タイプ

Nタイプ

画面右上の 💮 をタップします。 4-6. 4-7. アクセスポイントの情報を表のとおり入力し、画面右上の 🚦 を アクセスポイントの編集 🚺 名前 NGLOBEモバイル タイプA

| ダッノして  保仔] します。 | 5                 |
|-----------------|-------------------|
| 項目名             | 設定内容              |
| 名前              | BIGLOBE モバイル タイプA |
| APN             | biglobe.jp        |
| ユーザー名           | user              |
| パスワード           | 0000              |
| 認証タイプ           | PAPまたはCHAP        |
| APNタイプ          | default,supl,dun  |
|                 |                   |

※上記以外の項目は設定不要です。

メールアプリに BIGLOBE メールアドレス、パスワードなどを設定することで、自宅、会社、

5-1. ホーム画面の [Google] をタップします。

| APN                            | ۲ |
|--------------------------------|---|
| BIGLOBEモバイル タイプA<br>biglobe.jp | ۲ |
|                                | 0 |
|                                | 0 |
|                                | 0 |
| and the first of               | 0 |
| and the second                 | 0 |
|                                | 0 |
| and the local division of the  | 0 |

5 メールアプリを設定する

外出先で手軽に利用できます。

APN (アクセスポイント) 一覧上で、「BIGLOBE モバイル タイプ 4-8. A] の右横が () になっていることを確認します。 なっていない場合は、〇の部分をタップします。

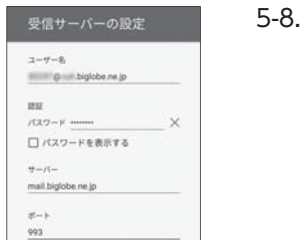

セキュリティの種類 SSL/TLS

mail.biglobe.ne.jp

セキュリティの種類 🖾 ログインが必要 @ ......biglobe.ne 27-F ..... □ パスワードを表示する

¢

「受信サーバーの設定」を表のとおり入力・確認し、「次へ」をタッ プします。

| 項目名       | 設定内容               |
|-----------|--------------------|
| ユーザー名     | BIGLOBEメールアドレス     |
| パスワード     | BIGLOBEパスワード       |
| サーバー      | mail.biglobe.ne.jp |
| ポート       | 993                |
| セキュリティの種類 | SSL/TLS            |
|           |                    |

#### / エラーが出て、次の手順に進めない場合は

ユーザー名 (メールアドレス)、パスワード、サーバー名などの入力に誤り があると、エラーとなり次の手順に進めません。 正しい情報が入力されているか確認し、再入力してください。

次へう

5-9. 「送信サーバーの設定」を表のとおり入力・確認し、「次へ」をタッ プします。

| 項目名       | 設定内容               |
|-----------|--------------------|
| SMTPサーバー  | mail.biglobe.ne.jp |
| ポート       | 465                |
| セキュリティの種類 | SSL/TLS            |
| ログインが必要   | チェックを入れる           |
| ユーザー名     | BIGLOBEメールアドレス     |
| パスワード     | BIGLOBEパスワード       |

PRIMA

次へ >

次へ >

5-10. 必要に応じて [アカウントのオプション] を設定し、「次へ」 をタッ プします。

アカウントの設定が完了 しました<u>。</u>

Biglobe.ne.jp ビッグローブ太郎 次へ>

☑ メールの着信を知

#### 5-11. 必要に応じてアカウント表示設定を行い、「次へ」 をタップして設 定完了です。

ヒントン BIGLOBEメールはブラウザでもご利用に なれます。 BIGLOBEトップページ(http://0962.jp/b/) の 🚆 をタップし、BIGLOBE メールアドレス と BIGLOBE パスワードでログインするだけ でご利用になれます。

|      | 植安SIM/スマ | en.   |             | 5ネット曲  | E       |
|------|----------|-------|-------------|--------|---------|
|      | キーワー     | ドを入力  |             |        | 88      |
| 100  | 1.000    |       | 100         | 0      | 0       |
| k−34 | GRADE    | 844-5 | 10<br>10 10 | 178-1- | 0.54    |
| -    | 0        | 魚     | a.          | 0      | ≣<br>-s |

#### 6 Google アカウントを設定する

BIGLOBE 販売端末 オンラインサポート

● ZenFone<sup>™</sup> 3 Laser (ZC551KL)

● ZenFone<sup>™</sup> 3 (ZE520KL)

Google アカウントは Play ストアからアプリをインストールするときや、Google のさまざまな サービスを利用するときに必要です。 [BIGLOBE モバイル サポートガイド] をご確認のうえ、設定してください。

#### 「BIGLOBE モバイル アプリ」 をインストールする 7

[BIGLOBE モバイル アプリ]は、BIGLOBEが提供する無料アプリです。お客さま情報の登録・確 認のほか、通信量の確認、利用明細の確認、困ったときの会員サポートなどがご利用になれます。 また、「BIGLOBE モバイル」の各種お手続きもこのアプリのメニューから簡単に行えます。 [BIGLOBE モバイル サポートガイド] をご確認のうえ、インストールしてください。

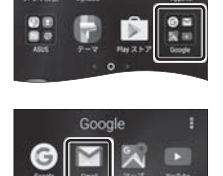

5-2. アプリの一覧から [Gmail] をタップします。 Gmailの新機能のメッセージが表示された場合は [OK] をタップします。 警告が表示された場合は[OK]をタップし、続けて[許可]をタップします。

「メールアドレスを追加」をタップします。

メールアドレスを追加

5-3.

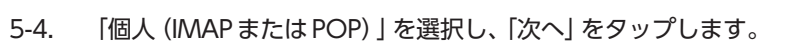

● ZenFone<sup>™</sup> 3 Max (ZC520TL) http://support.biglobe.ne.jp/bsma023/(または、右記QRコード)

設定方法 (APN、メールアプリなど)、よくある質問、各種手続きなどがご覧いただけます。

http://support.biglobe.ne.jp/bsma020/(または、右記QRコード)

http://support.biglobe.ne.jp/bsma021/(または、右記QRコード)

スマートフォンでQRコードを読み取るには、アプリが必要です。

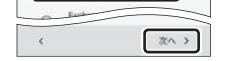

個人 (IMAPまたはPOP)

O Google Gimail # f:

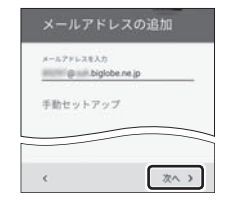

| 5-5. | [BIGLOBE メールアドレス] を入力し、「次へ」 をタップします。                                                                                     |
|------|----------------------------------------------------------------------------------------------------|
|      | ▲ BIGLOBE 会員証について                                                                                                    |
|      | BIGLOBE会員証には「BIGLOBEメールアドレス」や「BIGLOBEパスワード(初期)」「ユーザー ID」など、BIGLOBEメールを利用するために必要な<br>情報が記載されています。お手元にBIGLOBE会員証を用意してください。 |

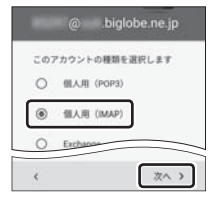

| 5-6. | アカウントの種類の選択で「個人用 (IMAP)」を選択し、「次へ」を |
|------|------------------------------------|
|      | タップします。                            |

#### ? IMAPとは?

リアルタイムにメールを受信したり、スマホから送信した BIGLOBE メール をパソコンでも同じように見ることができます。また、初期設定完了後は、 その都度ログイン操作をすることなく利用できます。

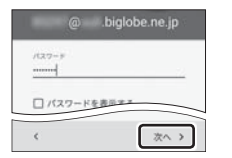

「BIGLOBE パスワード」を入力し、「次へ」をタップします。 5-7.

BIGLOBE カスタマーサポート テクニカルサポートデスク 電話番号 : 0120-68-0962 (通話料無料、携帯電話・PHS可) 受付時間 : 10:00 ~ 19:00 365日受付 ※IP電話など上記番号が利用できない場合は 03-6328-0962 (通話料お客さま負担)

#### 端末本体の操作、設定、故障についてお問い合わせ ASUS コールセンター 電話番号 : 0800-123-2787 (通話料無料) 受付時間 : 9:00~19:00 年中無休 ※携帯電話、PHSなどからご利用の場合は 0570-783-886 (通話料お客さま負担) ※故障の際は、保証書と納品書が必要です。

#### ご注意

- 本書は2017年10月時点の情報を基にして作成しています。内容に関しては将来予告なく変更することがあります。 本書は2017年10月時間の目報で登住して1月20日は1980には1987年17日は、2月2日は1977月日のは2月27日は2019年19日の1978年19日、当社の故意または重大な過失に 起因する場合を除いて、当社はいかなる責任も負いかねますので、あらかじめご了承ください。 ・本書の内容の一部または全部を無断転載、複製、改変などを行うことはできません。 ・ Google、Googleロゴ、Gmailロゴ、Google検索、Google検索ロゴ、Google Chrome、Google Chromeロゴ、
- Google+、Googleクォレット、Googleクォレットロゴ、Google Play、Google Play、Google Play ロゴ、Androidは、 Google Inc.の商標または登録商標です。
- ASUS および ZenFone は ASUSTeK Computer Inc.の登録商標です。
- BIGLOBEは、ビッグローブ株式会社の商標または登録商標です。

・その他、本書に記載されている会社名、商品名は一般に各社の商標または登録商標です。

発行元:ビッグローブ株式会社 〒140-0002 東京都品川区東品川4-12-4 品川シーサイドパークタワー ©BIGLOBE Inc. 2017